## KinderConnect - Agregar Operador Nuevo

Los Operadores son todos los usuarios del sistema con acceso a la cuenta de KinderConnect del Programa. Un Programa puede agregar más de un Operador. Siempre debe **Buscar** al Operador antes de crear uno nuevo para evitar la duplicación.

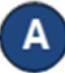

Haga clic en **Detalle** debajo de **Operador**.

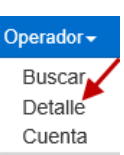

Presione Nuevo, luego ingrese la información requerida del Operador indicada con un asterisco rojo (\*) y haga clic en Agregar Proveedor.

Nota: Cada programa debe tener por lo menos un **Operador** con la función de *Program System Owner* (Propietario del Sistema del Programa). Asegúrese de que su programa tenga por lo menos un **Operador** con esta función.

Nota: Si hace clic en la casilla Inactivo. el

| Detalle del Operador                     |                   |  |
|------------------------------------------|-------------------|--|
| Nuevo Guardar                            | Cancelar          |  |
| ★ indica un area requerida               |                   |  |
| Primer Nombre:                           |                   |  |
| Segundo Nombre:                          |                   |  |
| Apellido: 🔸                              |                   |  |
| Correo electrónico:                      |                   |  |
| Número de Teléfono:                      |                   |  |
| Tipo de Operador: 🖌                      | V                 |  |
| Región: 🔸                                | V                 |  |
| Identificación Externa:                  |                   |  |
| Inactivo:                                |                   |  |
| Registrese otra vez:                     |                   |  |
| Borrar Plantillas:                       |                   |  |
| Puede entrar asistencia de<br>los niños: |                   |  |
| Asistencia del empleado:                 |                   |  |
| Proveedores:                             | Agregar proveedor |  |

**Operador** será desactivado. Este **Operador** no podrá ingresar al sistema si la casilla es seleccionada.

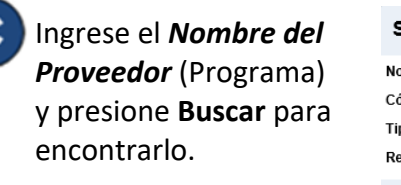

| Seleccione el Pr      | oveedor      |        |
|-----------------------|--------------|--------|
| Nombre del Proveedor: |              |        |
| Código del Proveedor: |              |        |
| Tipo de Proveedor:    | $\checkmark$ | Buscar |
| Región:               | ~            |        |
|                       | OK Cancelar  |        |

- En los resultados de la búsqueda, haga clic para seleccionar el Proveedor y presione **OK** para regresar a la página de **Detalle** del Operador.
- Presione **Guardar**. El sistema genera un mensaje indicando que el registro fue guardado correctamente.

## KinderConnect – Agregar Cuenta

Una vez termine de ingresar los detalles del Operador, tiene que agregar la información necesaria para ingresar a la cuenta.

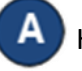

Haga clic en **Cuenta** debajo de **Operador**.

| Operador <del>-</del> |
|-----------------------|
| Buscar                |
| Detalle               |
| Cuenta                |
|                       |

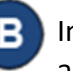

Ingrese la información requerida del Operador indicada con un asterisco rojo (\*).

| Nombre del Operador   | Baumann, Luisa |  |
|-----------------------|----------------|--|
| Guardar Cance         | ar             |  |
| ★ indica un área requ | rida           |  |
| Nombre de Usuario:    | *              |  |
| Contraseña:           | *              |  |
| Pregunta Secreta:     | *              |  |
| Repuesta Secreta:     | *              |  |
| PIN:                  |                |  |
| Restablecer Contraseñ | a:             |  |
| Bloqueado:            |                |  |
|                       |                |  |

Presione **Guardar**. El sistema genera un mensaje indicando que la cuenta fue guardada correctamente.

Para más información, visite <u>www.ohiocctap.info</u>, envíenos un mensaje a <u>supportOH@kindersystems.com</u> o llámenos al 1-833-866-1708.